通过 PRPFIBUS-DP 实现带集成 DP 接口 CPU 之间的主从通信 The Master-Slave Communication Between Two CPUs With DP Port Via Profibus-DP

Getting-started

Edition (2008年2月)

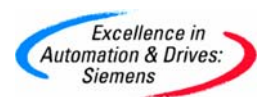

摘要本文简要介绍了 Profibus DP 通信的基本原理,主要对 CPU DP 接口之间的主从通信配置 过程作了详细介绍。

关键词 Profibus DP,主从通信,集成 DP 接口,组态

Key Words Profibus DP, MS Communication, DP Port, Configuration

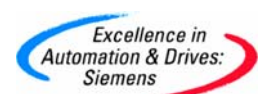

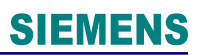

### 目 录

| —. F | PROFIBUS 简介4                      |
|------|-----------------------------------|
| 1.   | PROFIBUS 基本性质4                    |
| 2.   | ROFIBUS现场应用类型4                    |
| 3.   | 利用PROFIBUS DP进行的通信5               |
| 二. ì | 通过PROFIBUS—DP实现两CPU集成DP接口之间的主从通信5 |
| 1.   | 硬件和软件需求5                          |
| 2.   | 网络组态及参数设置6                        |
| 附录-  | - 推荐网址                            |

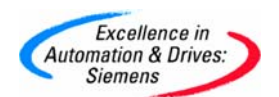

- 一. PROFIBUS 简介
- 1. PROFIBUS 基本性质

PROFIBUS 规定了串行现场总线系统的技术和功能特性。通过这个系统,从底层(传感器、执行器级)到中层(单元级)的分布式、数字现场可编程控制器都可以连网。 PROFIBUS 区分为主站和从站。

- ▶ 主站 主站掌握总线中数据流的控制权。只要它拥有访问总线权(令牌),主站就可在没有 外部请求的情况下发送信息。在 PROFIBUS 协议中,主站也被称作主动节点。
- ▶从站 从站是简单的输入、输出设备。典型的从站为传感器,执行器以及变频器。从站也可为智能从站,如 S7300 / 400 带集成口的 CPU 等。从站不 会拥有总线访问的授权。从站只能确认收到的信息或者在主站的请求下发送信息。从站也被称作被动节点。
- ▶ 传输方法 符合美国标准 EIA RS485 的闭合电路传输,是制造工程、建筑服务管理 系 统和动力工程的基本标准。它采用铜导体的双绞线,也可用光纤。
- ▶ 传输速度 PROFIBUS 总线的传输速率从 9.6Kbit/s—12Mbit/s。

| 网权总线长度与传制逐举的大余 |           |     |      |           |  |  |
|----------------|-----------|-----|------|-----------|--|--|
| 传输速率           | 9.6—187.5 | 500 | 1500 | 300012000 |  |  |
| /(Kbit/s)      |           |     |      |           |  |  |
| 总线长度/m         | 1000      | 400 | 200  | 100       |  |  |

网段总线长度与传输速率的关系

- ▶ 最大节点数 127 (地址 0-126)
- 2. ROFIBUS 现场应用类型

PROFIBUS 提供了三种通信协议类型: FMS, DP 和 PA

- ▶ PROFIBUS-FMS: 用于现场通用通信任务的 FMS 接口(DIN 19245 T.2)
- ▶ PROFIBUS-DP: 用于与分布式 I/O 进行高速通讯
- ▶ PROFIBUS-PA: 用于执行规定现场设备特性的 PA 设备,它使用扩展的 PROFIBUS-DP 协议进行数据传输。

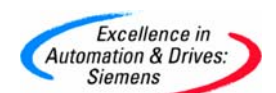

3. 利用 PROFIBUS DP 进行的通信

PROFIBUS-DP 是为了实现在传感器一执行器级快速数据交换而设计的。中央控制装置 (例如可编程控制器)在这里通过一种快速的串行接口与分布式输入和输出设备通信。 与这些装置的通信一般是循环发生的。 中央控制器(主站)从从站读取输入信息并将输出信息写到从站。

单主站或者多主站系统可以由 PROFIBUS - DP 来实现。这使得系统配置异常方便。一条总 线最多可以连接 126 个设备(主站或从站)。

▶ 系统配置

系统配置的规范包含一系列的站点, I/0 地址的分配, 输入输出数据的完整性, 诊断信息的格式以及总线参数。

- ▶ 设备类型
  - DP1 类主站 这是一种在给定的信息循环中与分布式站点(DP 从站)交换信息的中央 控制器。 典型的设备有:可编程控制器(PLC),微机数值控制(CNC)或计算机 (PC)等。
  - DP2 类主站 属于这一类的装置包括编程器,组态装置和诊断装置,例如上位机。这些设备在 DP 系统初始化时用来生成系统配置。
  - DP 从站 一台 DP 从站是一种对过程读和写信息的输入、输出装置(传感器/执行器),例如分布式 I/0, ET200,变频器等。
- 二. 通过 PROFIBUS-DP 实现两 CPU 集成 DP 接口之间的主从通信

PROFIBUS-DP 从站不仅仅是 ET200 系列的远程 I/0 站,当然也可以是一些智能从站,如带集成 DP 接口和 PROFIBUS 通信模块的 S7 300 站, S7400 站 (V3.0 以上)都可以作为 DP 的从站。下面我们将以两个 CPU315-2DP CPU 之间主从通信为例介绍连接智能从站的组态方法。

1. 硬件和软件需求

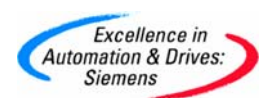

硬件:

PROFIBUS-DP 主站 S7-300 CPU315-2DP(6ES7 315-2AG10-0AB0), SM374 PROFIBUS-DP 从站 S7-300 CPU315-2DP(6ES7 315-2AG10-0AB0); SM374 PROFIBUS 电缆及接头 CP5512 (PCMCIA 卡,用于笔记本电脑)或 PC 适配器, CP5611 (PC 机)

软件:

STEP7 V5.3 SP2

- 2. 网络组态及参数设置
  - 1) 新建项目:

在 STEP7 中创建一个新项目, 然后选择 Insert→Station→Simatic 300 station, 插入 两个 S7 300 站, 这里命名为 Simatic 300(master)和 Simatic 300(slave)。当然也可完 成一个站的配置后, 再建另一个。如图 1。

| SIMATIC Manager - ProfibusDP                                 |        |
|--------------------------------------------------------------|--------|
| File Edit Insert PLC View Options Window Help                |        |
| 🗅 😂 🔐 📰 👗 🛍 🔍 💁 🏝 🎦 籠 🏢 🖻 < No Filter > 🗾 🍸 🏏                | 22 🗐 🖷 |
|                                                              |        |
|                                                              |        |
| A ProfibusDP C: Program Files Siemens Step /\s /projProfibus |        |
| SIMATIC 300(master)<br>SIMATIC 300(slave)                    |        |
| Press F1 to get Help. PC internal (local)                    |        |
| 1 在 STEP7 硬件组态中插入两个 S7 300 站                                 |        |

A&D Service & Support

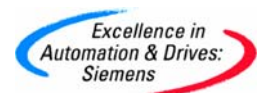

2)组态从站:在两 CPU 主从通信组态配置是,原则上要先组态从站。

▶ 硬件组态

双击 Simatic 300(slave) "Hardware",进入硬件组态窗口,在功能按钮栏中点击

"Catalog"图标打开硬件目录,按硬件安装次序和订货号依次插入机架、电源、CPU和SM374等进行硬件组态。

插入 CPU 时会同时弹出 PROFIBUS 接口组态窗口。也可以插入 CPU 后,双击 DP(X2)插槽, 打开 DP 属性窗口点击属性按钮进入 PROFIBUS 接口组态窗口。点击"NEW"按钮新建 PROFIBUS 网络,分配 PROFIBUS 站地址,本例设为 3 号站。点击"Propertives"按钮组 态网络属性,选择"Network Setting"进行网络参数设置,如波特率、行规。本例传输 速率为 1.5Mbit/s,行规为 DP。如图 2。

|     | HW Config - [SIMATIC 300(slave) (Conf                                                                                                    | guration) ProfibusDP]                        |                                   |                                            |        |
|-----|----------------------------------------------------------------------------------------------------|----------------------------------------------|-----------------------------------|--------------------------------------------|--------|
| 00  | Station Edit Insert PLC View Options '                                                                                                    | indow Help                                   |                                   |                                            | - 8 ×  |
| [   | ) 🚅 🖫 🖳 🚇 🛤 📾 📾                                                                                                    |                                              |                                   |                                            |        |
|     |                                                                                                    |                                              | A                                 |                                            |        |
|     | 1 PS 307 54                                                                                                    |                                              | Eind:                             |                                            | mt mi  |
|     | 2 CPU 315-2 DP                                                                                                    |                                              | Profile: Stan                     | dard                                       | •      |
|     | X2 DP                                                                                                    |                                              | THE PROFIBU                       | JS DP                                      |        |
|     |                                                                                                    |                                              | ROFIBL                            | JS-PA                                      |        |
|     | Properties - DP - (RO/S2.1)                                                                                                    |                                              | ET IU<br>: 300                    |                                            |        |
|     | General Addresses   Operating Mode   Config                                                                                                    | 🗄 🧰 C7                                       | ~                                 |                                            |        |
|     | Short Description: DP                                                                                                    | Properties - PROFIBUS interface DP (R0/S2.1) | >                                 | <b>(</b> )                                 |        |
|     |                                                                                                    | General Parameters                           |                                   | 312<br>312 IEM                             |        |
|     |                                                                                                    |                                              |                                   | 312C                                       |        |
|     |                                                                                                    | Address:                                     |                                   | 313                                        | =      |
| 3   | Urder No.:                                                                                                    | Highest address: 126                         |                                   | 313C-2 DP                                  |        |
| Γ   | Name: UP                                                                                                    | Transmission rate: 1.5 Mops                  | ~                                 | 313C-2 PtP<br>314                          |        |
|     | Interface                                                                                                    | Subnet:                                      | <u> </u>                          | 314 IFM                                    |        |
|     | Address: 2                                                                                                    | PROFIBUS(1) 1.5 Mbps -                       | New                               | 314C-2 PtP                                 |        |
|     | Networkert No Prope                                                                                                    | ies -                                        | Properties                        | 315<br>215 2 D P                           |        |
|     | Pronerties - I                                                                                                    | ROFINUS                                      | Delete                            | 5ES7 315-24F00-04B0                        |        |
|     | Comment:                                                                                                    | ud Cathar                                    |                                   | 3ES7 315-24F01-04B0<br>3ES7 315-24F02-04B0 |        |
|     | General Control Contro | lock Seturgs                                 |                                   | SES7 315-2AF03-0AB0                        |        |
|     | Highest PB                                                                                                    | FIBLIS Options                               |                                   | 5ES7 315-2AF82-0AB0<br>5ES7 315-2AF83-0AB0 |        |
|     | Address:                                                                                                    | 126 🔽 🗖 Change                               |                                   | SES7 315-24G10-04B0                        |        |
|     | <u></u> OK                                                                                                    |                                              | el Help                           | 315F-2 DP                                  |        |
|     | Transmissio                                                                                                    | Rate: 45.45 (31.25) Kbps                     |                                   | 316<br>2011 216 2 D.P.                     |        |
|     |                                                                                                    | 93.75 Kbps<br>187.5 Kbps                     |                                   | CPU 317-2                                  | 1      |
|     |                                                                                                    | 500 Kbps                                     | 6ES7 315-24610                    | PEL 217.2 PM/DP<br>NAARD                   | ₩<br>₹ |
|     |                                                                                                    | (4) 3 Mhne                                   | Work memory 12<br>DP connection ( | 8 KB; 0.1 ms/1000 instructions; MPI+       |        |
|     | Profile:                                                                                                    | DP                                           | configuration up l                | to 32 modules; Send and receive            |        |
| Pre | ss F1 to get Help.                                                                                                    | Universal (DP/FMS)                           |                                   |                                            | Chg    |

图 2 Profibus DP 网络参数设置

确认上述设置后, PROFIBUS 接口状态如图 3。

| Short Description: DR     |  |
|---------------------------|--|
|                           |  |
|                           |  |
|                           |  |
| Order No.:                |  |
| Name: DE                  |  |
| Interface                 |  |
| Type: PROFIBUS            |  |
| Address: 3                |  |
| Networked: Yes Properties |  |
| Comment:                  |  |
|                           |  |
|                           |  |

图 3 Profibus 接口状态

### ▶ DP 模式选择

同样在 DP 属性设置对话框中,选择"Operating Mode"标签,激活"DP slave"操作模式。 如果"Test, commissioning, routing"选项被激活,则意味着这个接口既可以作为 DP 从站, 同时还可以通过这个接口监控程序。也可以用 STEP7 F1 帮助功能查看详细信息。

| C No DP                      |                       |      |   |  |
|------------------------------|-----------------------|------|---|--|
| C DP master                  |                       |      |   |  |
| <ul> <li>DP slave</li> </ul> |                       |      |   |  |
| Test, c                      | ommissioning, routing |      |   |  |
| Master:                      | Station<br>Module     |      |   |  |
|                              | Rack (R) / slot (S)   |      |   |  |
| Diagnostic                   | address:              | 2046 | _ |  |
|                              | Palati Di             | 2045 | _ |  |

图 4 DP 模式选择

▶ 定义从站通信接口区

Excellence in Automation & Drives: Siemens

选择"Configuration"标签,打开 I/O 通信接口区属性设置窗口,点击"New"按钮新建一行 通信接口区,如图 5 可以看到当前组态模式为主从(MS, Master-slave configuration)。注 意此时只能对本地(从站)进行通信数据区的配置。

Address type: 选择"Input"对应输入区, "Output"对应输出区。

Address: 设置通信数据区的起地址。

Length: 设置通信区域的大小,最多 32 字节。

Unit: 选择是按字节(byte)还是按字(word)来通信。

Consistency: 选择"Unit"是按在"Unit"中定义的数据格式发送,即按字节或字发送; 若选择"All"表示是打包发送,每包最多 32 字节。此时通信数据大于 4 个 字节时,应用 SFC14, SFC15。

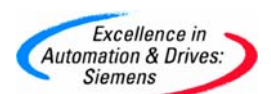

设置完成后点击"Apply"按钮确认。同样可根据实际通信数据建立若干行,但最大不能超过 244 字节。在本例中分别创建一个输入区和一个输出区,长度为4字节,设置完成后可在 "Configuration"窗口中看到这两个通信接口区。如图6。

| Properties - DP - (R0/S | 2.1)                                | ×                            |          |
|-------------------------|-------------------------------------|------------------------------|----------|
| General Addresses Ope   | rating Mode Configuration           |                              |          |
| Row Mode Partne         | er DP a Partner addr 🛛 Local addr 👘 | Lenath Consiste              |          |
|                         | Properties - DP - (R0/S2.1) - Confi | guration - Row 1             | ×        |
|                         | Mode:                               | (Master-slave configuration) |          |
|                         | DP Partner: Master                  | Local: Slave                 |          |
|                         | DP address:                         | DP address:                  | 3        |
|                         | Name:                               | Name:                        | DP       |
| New                     | Address type:                       | Address type:                | Input 💌  |
|                         | Address:                            | Address:                     | 20       |
|                         | "Slot".                             | "Slot":                      |          |
| Comment:                | Process image:                      | Process image:               | 081 PI 👻 |
|                         | Interrupt OB:                       | Diagnostic address:          |          |
| ОК                      |                                     |                              |          |
|                         | Length: 4                           | omment:                      |          |
|                         | Unit: Byte 💌                        |                              |          |
|                         | Consistency: Unit 👻                 |                              |          |
|                         |                                     |                              |          |
|                         |                                     | Canad                        |          |
|                         |                                     | Lancel                       | neip     |

图 5 通信接口区设置

| 2 MG                                  |                | -    | 1 20   | 4 Byte | Unit |   |
|---------------------------------------|----------------|------|--------|--------|------|---|
| 2 M3                                  |                |      | 0 20   | 4 руце |      |   |
|                                       |                |      |        |        |      | 1 |
|                                       |                |      |        |        |      | 1 |
|                                       |                |      |        |        |      |   |
| Лем                                   |                | Edit | Delete |        |      |   |
| Hom                                   |                |      |        |        |      | Ĩ |
| MS Master-slav                        | e configuratio | on   |        |        |      |   |
| MS Master-slav<br>Master:<br>Station: | e configuratio | on   |        |        |      |   |

图 6 设置完成后的从站通信区

▶ 设置通信区完成后,点击编译存盘按钮,编译无误后即完成从站的组态。

Excellence in Automation & Drives: Siemens

| Excellence in<br>Automation & Drives:<br>Siemens |                            |                     |            |   | SIEMENS  |
|--------------------------------------------------|----------------------------|---------------------|------------|---|----------|
| 🔩 HW Config - [SIMATIC ]                         | 300(slave) (Configuration) | ProfibusDP]         |            |   |          |
| 🕅 Station Edit Insert PLC                        | View Options Window Help   |                     |            |   |          |
|                                                  | BR 🔬 🛍 🗊 🗆                 | 號 №?                |            |   |          |
| 编译存实                                             |                            | banning binnesses h |            |   |          |
| 📼 (I) UA                                         |                            |                     |            |   | <b>E</b> |
| 1 PS 307 5A                                      |                            |                     |            |   |          |
| X2 DP                                            |                            |                     |            |   |          |
| 3                                                |                            |                     |            |   |          |
| 4 D18/D08x24V/0.                                 | 54                         |                     |            |   |          |
| 6                                                |                            |                     |            |   |          |
|                                                  |                            |                     |            |   |          |
|                                                  |                            |                     |            |   |          |
|                                                  |                            | 0                   |            |   |          |
|                                                  |                            | Compile             |            |   | 🔀        |
|                                                  |                            | Station:            |            |   |          |
|                                                  |                            | SIMATIC 3           | 00(slave)  |   |          |
|                                                  |                            | Module:             |            |   |          |
|                                                  |                            | [0/2/0] CP          | U 315-2 DP |   |          |
|                                                  |                            |                     |            |   |          |
| Slot Module                                      | Order number               |                     |            |   |          |
| 1 PS 307 54                                      | 6ES7 307-1EA00-0AA0        |                     |            |   | Cancel   |
| X2 DP                                            | 0C37 313-ZAU TU-UABU       |                     |            |   |          |
| 3                                                |                            |                     | 0          |   |          |
| 4 DI8/D08x24V/0.5A                               | 6ES7 323-1BH00-0AA0        |                     |            | 0 | 0        |
| <u>5</u><br>6                                    |                            |                     | 5          |   |          |

图 7 从站的编译存盘

3)组态主站

- ▶ 完成从站组态后,就可以对主站进行组态,基本过程与从站相同。在完成基本 硬件组态 后对 DP 接口参数进行设置,如图 8。本例中地址设为 2,并选择与从站相同的 PROFIBUS 网络(PROFIBUS1)。波特率以及行规与从站应设置相同。(1.5Mbit/s; DP)。
- ➤ 然后在 DP 属性设置对话框中,选择 "Operating Mode"标签,选择 "DP Master"操作 模式。如图 9 所示。

|                                         | Properties - DP - (R0/S2.1)                                                   |
|-----------------------------------------|-------------------------------------------------------------------------------|
|                                         | General Addresses Operating Mode Configuration                                |
|                                         | Short Description: DP                                                         |
|                                         |                                                                               |
|                                         |                                                                               |
|                                         | Order No.:                                                                    |
|                                         | Name: DP                                                                      |
|                                         | Interface                                                                     |
|                                         | Type: PROFIBUS                                                                |
|                                         | Properties.                                                                   |
| Properties - PROFIBUS interface DP (R0/ | 52.1) X                                                                       |
| General Parameters                      | Properties - PROFIBUS                                                         |
| Address: 2                              | General Network Settings                                                      |
| Highest address: 126                    |                                                                               |
| Transmission rate: 1.5 Mbps             | Highest PROFIBUS                                                              |
| Subnet:                                 | Address: jizo y i charge                                                      |
| PROFIBUS(1) 1.5 M                       | tbps                                                                          |
|                                         | Properties Irransmission Hate: 45,45,131,25) Kbps<br>93,75 Kbps<br>102 F Kbps |
|                                         | Delete                                                                        |
|                                         | 3 Amps                                                                        |
|                                         | Profile                                                                       |
|                                         | Standard                                                                      |

图 8 主站 DP 接口参数设置

|          | and the second second se |  |
|----------|----------------------------------------------------------------------------------------------------|--|
| DP slave | . commissioning, routing                                                                                                    |  |
| Master:  | Station<br>Module<br>Rack (R) / slot (S)<br>Receptacle for interface module                                                                                                    |  |
| Diagnos  | ic address:                                                                                                    |  |
| Address  | for "slot" 2:                                                                                                    |  |

A&D Service & Support

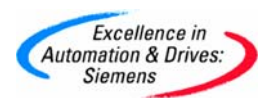

连接从站: 在硬件组态(HW Config)窗口中,打开硬件目录,选择" PROFIBUS
 DP→Configured Stations"文件夹,将 CPU31x 拖拽到主站系统 DP 接口的 PROFIBUS 总线
 上,这时会同时弹出 DP 从站连接属性对话框,选择所要连接的从站后,点击"Connect"按
 钮确认。如图 10。

| 🛤 HW Config - [SIMATIC 300(master) (Configuration) ProfibusDP]                                                                                                    |                                                    |
|----------------------------------------------------------------------------------------------------|----------------------------------------------------|
| By Station Edit Insert PLC View Options Window Help                                                                                                    | _ @ X                                              |
|                                                                                                    |                                                    |
| D)UR         FROFIBUS(1): DP master system (1)           Eind:         Froor Froor | <u>nt</u> ni                                       |
| 2       OPU 315:         X2       DP         3       Additional Field Devices         4       DBR008A2         5       Chollect         6       Chollect         7       B         9       CPU 31x         10       CPU 31x         10       CPU 31x         10       CPU 31x                                                                                                    |                                                    |
| General Connection Configuration                                                                                                    | <b>=</b>                                           |
| Configured slave controllers can be connected to the PROFIBUS master. Setect a slave and click "Connect":  Stave PROFIBUS (CPU 315-2 DP PROFIBUS(1) 3 SIMATIC 300(slave) 0/2/1                                                                                                    |                                                    |
| Stat         Module           1         PS 307 5A           2         0 CPU 315-2 DP           X2         0 DP           3         Connect           4         D18/D08x241/05A           5         Connection           6            7            0         Disconnect                                                                                                    |                                                    |
| 8                                                                                                    | gnostic interrupt $\mathbf{E}_{\underline{\zeta}}$ |
|                                                                                                    |                                                    |
| Insertion possible                                                                                                    | Chg                                                |

注:如果有多个从站存在时,要一一连接。

图 10 连接从站

通信接口区:连接完成后,点击"Configuration"标签,设置主站的通信接口区从站的输出 区与主站的输入区相对应,从站的输入区同主站的输出区相对应,如图 11 所示。图 12 为设 置完成 I/0 通信区。

| Row   Mode   Partner<br>1 MS 2<br>2 MS 2 | r DP a Partne<br>      | raddr Localaddr Length<br>I20 4 Byte<br>0.20 4 Bute | Consiste<br>Unit             |         |
|------------------------------------------|------------------------|-----------------------------------------------------|------------------------------|---------|
|                                          |                        | DP slave properties - Config                        | guration - Row 1             |         |
|                                          |                        | Mode: MS                                            | (Master-slave configuration) |         |
|                                          |                        | DP Partner: Master                                  | Local: Slave                 |         |
|                                          |                        | DP address:                                         | DP address:                  | 3       |
| New                                      | Edit                   | Name: DP                                            | Name:                        | DP      |
| MS Master-slave configu                  | ration                 | Address type: Output                                | Address type:                | Input 💌 |
| Master:                                  | (2) DP<br>SIMATIC 2000 | Address:                                            | Address:                     | 20      |
| Comment:                                 | SIMATIC SUD            | "Slot": 4                                           | "Slot":                      | 4       |
|                                          | 1                      | Process image:                                      | Process image:               | 💌       |
| ОК                                       |                        | Interrupt OB:                                       | Diagnostic address:          | <u></u> |
|                                          |                        |                                                     |                              |         |
|                                          |                        | Lendin 14                                           | Lommenr                      |         |

### 图 11 通信数据区设置

Excellence in Automation & Drives: Siemens

| DP slave properties                                   | antinum 1                                                 |                            |                            |                          | X        |
|-------------------------------------------------------|-----------------------------------------------------------|----------------------------|----------------------------|--------------------------|----------|
| General Connection C<br>Bow Mode Part<br>MS 2<br>MS 2 | ontiguration  <br>ner DP a   Partner addr<br>0 10<br>  10 | Lecal addr<br>I 20<br>O 20 | Longth<br>4 Byte<br>4 Byte | Lonsiste<br>Unit<br>Unit | <u>t</u> |
| New                                                   | Edit                                                      | Delete                     |                            |                          |          |
| Master:<br>Station:<br>Comment:                       | (2) DP<br>SIMATIC 300(master)                             |                            |                            | ( )<br>( )               |          |
| ОК                                                    |                                                           |                            | Cano                       | el H                     | lelp     |

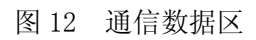

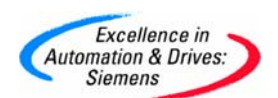

确认上述设置后,在硬件组态(HW Config)中,选择编译存盘按钮,编译无误后即完成主从通信 组态配置。

| 🙀 HW Config - [SIMATIC 300(master) (Configuration) ProfibusDP]                                                                                                 |   |  |  |  |  |  |  |  |
|----------------------------------------------------------------------------------------------------|---|--|--|--|--|--|--|--|
| M Station Edit Insert PLC View Options Window Help                                                                                                    |   |  |  |  |  |  |  |  |
|                                                                                                    |   |  |  |  |  |  |  |  |
| 编译存盘<br>1 PS 307 5A<br>2 DP 315:<br>X2 DP<br>3<br>4 DI8/D08x2<br>5<br>6<br>7<br>8<br>9<br>10<br>11<br>1<br>1<br>1<br>1<br>1<br>1<br>1<br>1<br>1<br>1<br>1<br>1 |   |  |  |  |  |  |  |  |
|                                                                                                    | ~ |  |  |  |  |  |  |  |

简单编程:在程序调试阶段,建议将 0B82,0B86,0B122 下载到 CPU 中,这样可使在 CPU 有上述 中断触发时, CPU 仍可运行。相关 0B 的解释可以参照 STEP7 帮助。本例附有简单例程,仅供参考。

图 13 组态的编译存盘

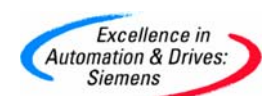

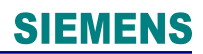

#### 附录一推荐网址

#### AS

西门子(中国)有限公司 自动化与驱动集团 客户服务与支持中心 网站首页: <u>http://www.ad.siemens.com.cn/Service/</u> 专家推荐精品文档: <u>http://www.ad.siemens.com/CN/view/zh/10805055/133000</u> AS單新信息: <u>http://support.automation.siemens.com/CN/view/zh/10805055/133400</u> "找答案" AS版区: http://www.ad.siemens.com.cn/service/answer/category.asp?cid=1027

#### NET

西门子(中国)有限公司 自动化与驱动集团 客户服务与支持中心 网站首页: <u>http://www.ad.siemens.com.cn/Service/</u> 专家推荐精品文档: <u>http://www.ad.siemens.com.cn/Service/recommend.asp</u> Net常问问题: <u>http://support.automation.siemens.com/CN/view/zh/10805868/133000</u> Net更新信息: <u>http://support.automation.siemens.com/CN/view/zh/10805868/133400</u> "我答案" Net版区: <u>http://www.ad.siemens.com.cn/service/answer/category.asp?cid=1031</u>